# RAID セットを設定する (A520シリーズ)

| RAIDレベル                              | 2 |
|--------------------------------------|---|
| 1-1 SATAコントローラの設定                    | 2 |
| A. コンピュータに SATA ハードドライブをインストールする     | 2 |
| B. BIOS セットアップで SATA コントローラーモードを設定する | 3 |
| C.UEFI RAID の設定                      | 3 |
| 1-2 RAID ドライバーとオペレーティングシステムのインストール   | 7 |
| A. Windows のインストール                   | 7 |
| B.アレイを再構築する                          | 8 |

### RAIDレベル

|                 | RAID 0                   | RAID 1     | RAID 10                           |
|-----------------|--------------------------|------------|-----------------------------------|
| ハードドライブの<br>最小数 | ≥2                       | 2          | 4                                 |
| アレイ容量           | ハードドライブの数*<br>最小ドライブのサイズ | 最小ドライブのサイズ | (ハードドライブの<br>数/2)* 最小ドライブの<br>サイズ |
| 耐故障性            | いいえ                      | はい         | はい                                |

### SATA ハードドライブを設定するには、以下のステップに従ってください:

- A. コンピュータにハードドライブを取り付ける。
- B. BIOS セットアップで SATA コントローラーモードを設定します。
- C. RAID BIOS で RAID アレイを設定します。(注1)
- D. RAID ドライバとオペレーティングシステムをインストールします。

#### 始める前に

- 少なくとも2台のハードドライブまたはSSD(注2)(最適のパフォーマンスを発揮するために、同じモデルと容量のハードドライブを2台使用することをお勧めします)。(注3)
- Windows セットアップディスク。
- マザーボードドライバディスク。
- USB メモリドライブ

### 1-1 SATAコントローラの設定

### A. コンピュータに SATA ハードドライブをインストールする

HDDまたはSSDを接続のSATA/M.2コネクタに接続してください。次に、電源装置からハードドライブに電源コネクターを接続します。

(注1) SATA コントローラーで RAID を作成しない場合、このステップをスキップしてください。

(注 3) M.2、および SATA コネクターでサポートされる構成については、「内部コネクター」を参照してください。

<sup>(</sup>注 2) M.2 PCIe SSD を RAID セットを M.2 SATA SSD または SATA ハードドライブと共に設定するために 使用することはできません。

### B. BIOS セットアップで SATA コントローラーモードを設定する

SATA コントローラーコードがシステム BIOS セットアップで正しく設定されていることを確認してください。

ステップ:

コンピュータの電源をオンにし、POST(パワーオンセルフテスト)中に <Delete> を押して BIOS セットアップに入ります。Settings\IO Portsの設定項目で、SATA Configuration\SATA Mode を RAID にします(図 1)。次に設定を保存し、コンピュータを再起動します。(NVMe PCIe SSDを使用して RAIDを構成する場合は、NVMe RAID modeをEnabledに設定してください。)

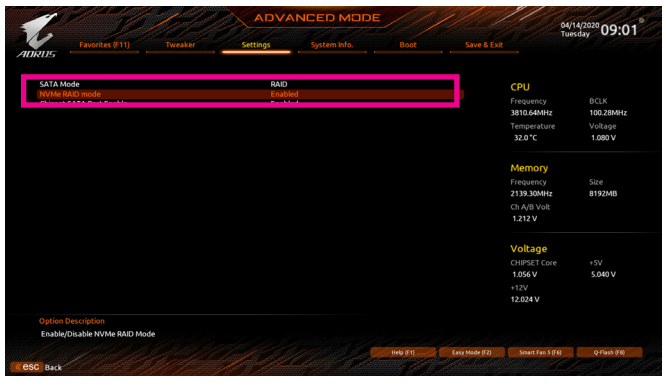

図1

### C.UEFI RAID の設定

ステップ 1:

BIOS セットアップで、Boot に移動し、CSM Support を Disabled に設定します(図 2)。変更を保存 し、BIOS セットアップを終了します。

| 3                                                                            |                      |                                                                   |                             |                |                                                        | uesday 09:0        |
|------------------------------------------------------------------------------|----------------------|-------------------------------------------------------------------|-----------------------------|----------------|--------------------------------------------------------|--------------------|
| RUS Favorites (F11)                                                          |                      |                                                                   | Boot                        |                |                                                        |                    |
| Boot Option Priorities<br>Boot Option #1<br>Boot Option #2<br>Boot Option #3 | Wind<br>UEFI:<br>USB | ows Boot Manager (AME<br>USB FLASH DRIVE PMAI<br>FLASH DRIVE PMAP | O-RAID 2)<br>P, Partition 1 |                | CPU<br>Frequency<br>3810.64MHz                         | BCLK<br>100.28MHz  |
| Bootup NumLock State<br>Security Option<br>Full Screen LOGO Show             | On<br>Syste<br>Enabi | rm<br>led                                                         |                             |                | Temperature<br>32.0 °C                                 | Voltage<br>1.080 V |
| East Root                                                                    | Disat<br># Disat     | bled<br>bled                                                      |                             |                | Memory<br>Frequency<br>2139.30MHz                      | Size<br>8192MB     |
| Administrator Password<br>User Password                                      |                      |                                                                   |                             |                | Ch A/B Volt<br>1.212 V                                 |                    |
| Secure Book<br>Preferred Operating Mode                                      | Auto                 |                                                                   |                             |                | Voltage<br>CHIPSET Core<br>1.056 V<br>+12V<br>11.952 V | +5V<br>5.040 V     |
| Option Description<br>Enable/Disable CSM Support.                            |                      |                                                                   |                             |                |                                                        |                    |
|                                                                              |                      |                                                                   | Help (F1)                   | Easy Mode (F2) | Smart Fan 5 (FG)                                       | Q-Flash (FR)       |

図2

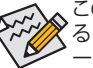

このセクションで説明した BIOS セットアップメニューは、マザーボードによって異なることがあります。表示される実際の BIOS セットアップオプションは、お使いのマザーボードおよび BIOS バージョンによって異なります。

#### ステップ 2:

システムの再起動後、再度 BIOS セットアップに入ります。続いて Settimgs\IO Ports\RAIDXpert2 Configuration Utility サブメニューに入ります(図 3)。

| 1                                                           | 14-12                                                                                                | Zale              | ADVA                                      |                  | E        | 1/1/           |                                                             | 04/14/2020 09·03                        |
|-------------------------------------------------------------|----------------------------------------------------------------------------------------------------|-------------------|-------------------------------------------|------------------|----------|----------------|-------------------------------------------------------------|-----------------------------------------|
| ADRUS                                                       | Favorites (F11)                                                                                      |                   | Settings                                  | System info.     |          |                |                                                             | Tuesday 09.00                           |
| Initial D<br>HD Aud<br>PCIEX1<br>Above<br>Onboa             | iisplay Output<br>lio Controller<br>6 Bifurcation<br>4G Decoding<br>rd LAN Controller<br>nfiguration |                   | PCIe 1<br>Enabi<br>Auto<br>Disab<br>Enabi | Slot<br>ed<br>ed |          |                | CPU<br>Frequency<br>3805.77MHz<br>Temperature<br>32.0°C     | BCLK<br>100.15MHz<br>Voltage<br>1.080 V |
| NVMe     SATA C     SATA C     Netwo     RealCer     RAIDXp | Configuration<br>onfiguration<br>rk Stack Configuration<br>rPCIe 2.5GBE Family Configuration Utility | roler (MACUUEU/4C | 68:00:0B)                                 |                  |          | 3              | Memory<br>Frequency<br>2136.57MHz<br>Ch A/B Volt<br>1.212 V | Size<br>8192MB                          |
|                                                             |                                                                                                    |                   |                                           |                  |          |                | Voltage<br>CHIPSET Core<br>1.056 V<br>+12V<br>11.952 V      | +5V<br>5.040 V                          |
| Option<br>Select                                            | Description<br>to configure RAIDXpert2                                                               | controller        |                                           |                  |          |                |                                                             |                                         |
| Cesc Back                                                   | 1 de la                                                                                              |                   | 1                                         | op le            | Heb (F1) | Easy Hode (F2) | Smart Fan 5 ()                                              | FØ Q-Flash (FR)                         |

図 3

#### ステップ 3:

RAIDXpert2 Configuration Utility画面で、Array Managementの<Enter>を押してCreate Arrayの画面に 入ります。次に、RAID レベルを選択します(図4)。サポートされる RAID レベルには RAID 0、RAID 1、と RAID 10 が含まれています(使用可能な選択は取り付けられているハードドライブの数に よって異なります)。次に、Select Physical Disks画面で<Enter>を押して、Select Physical Disksの 画面に入ります。

| 10                                                                                                    | 1 and a               | ADVA                | NCED MODE                                                    |           |                | 0                                                           | 4/14/2020 09.07                         |
|----------------------------------------------------------------------------------------------------|-----------------------|---------------------|--------------------------------------------------------------|-----------|----------------|-------------------------------------------------------------|-----------------------------------------|
| Favorites (F11)                                                                                       |                       | Settings            | System info.                                                 |           |                |                                                             | uesday 02.01                            |
| Create Array Select RAID Level:  Select Physical Disks Configure Array Parameters: Array Size:        |                       | Volur               | ne                                                           |           |                | CPU<br>Frequency<br>3805.77MHz<br>Temperature<br>32.0°C     | BCLK<br>100.15MHz<br>Voltage<br>1.080 V |
| Array Size Unit:<br>Select CacheTagSize:<br>Read Cache Policy:<br>Write Cache Policy:<br>Create Array |                       |                     | Select RAID Level:<br>Volume<br>RAIDABLE<br>RAID 0<br>RAID 1 |           |                | Memory<br>Frequency<br>2136.57MHz<br>Ch A/B Volt<br>1.212 V | Size<br>8192MB                          |
|                                                                                                    |                       |                     |                                                              |           |                | Voltage<br>CHIPSET Core<br>1.056 V<br>+12V<br>11.952 V      | +5V<br>5.040 V                          |
| Option Description<br>Selects the desired RAID level. Th                                              | he configuration util | ity supports Volume | RAIDAble, RAID                                               |           |                |                                                             |                                         |
| 0, RAID 1, and RAID S and RAID 1                                                                      | a main sin            |                     |                                                              | Hels (Ct) | Easy Mode (F2) | Smart Fan S (FE)                                            | OFash (FR)                              |

図4

ステップ 4:

Select Physical Disksの物理ディスクの選択画面で、RAIDアレイに含めるハードドライブを選択 し、Enabled (有効)に設定します。次に、下矢印キーを用いて Apply Changes に移動し、<Enter> を押します。そして、前の画面に戻り、Select CacheTagSize、Read Cache Policy、およびWrite Cache Policyを設定します。

|                                                                                                    | ADVAN                      |              | E         | 1/0            |                                                         | 04/14/2020 09.12                        |
|----------------------------------------------------------------------------------------------------|----------------------------|--------------|-----------|----------------|---------------------------------------------------------|-----------------------------------------|
| ADRUS Favorites (F11) Tweaker                                                                                                    | Settings                   | System Info. |           |                |                                                         | Tuesday 03.12                           |
| Select Media Type:<br>Physical Disk Or1:0, SATA, 1:0 TB, Ready<br>Physical Disk Or1:1, SATA, 1:0 TB, Ready<br>Check All<br>Uncheck All | BOTH<br>Enabled<br>Enabled |              |           |                | CPU<br>Frequency<br>3805.77MHz<br>Temperature<br>32.0°C | BCLK<br>100.15MHz<br>Voltage<br>1.080 V |
| Apply Changes                                                                                                    |                            |              |           |                | Memory                                                  |                                         |
|                                                                                                    |                            |              |           |                | Frequency<br>2136.57MHz<br>Ch A/B Volt<br>1.212 V       | Size<br>8192MB                          |
|                                                                                                    |                            |              |           |                | Voltage<br>CHIPSET Core<br>1.056 V<br>+12V<br>11.952 V  | +5V<br>5.040∨                           |
|                                                                                                    |                            |              |           |                |                                                         |                                         |
| Submits the changes made to the entire form.                                                                                           |                            |              | Hela (F1) | Easy Mode (F2) | Smart Fan 5 ()                                          | G O-Flash (FR)                          |
| Cesc Back                                                                                                    |                            |              |           |                |                                                         | Care al March                           |

図 5

ステップ 5: 容量を設定後、Create Array に移動し、<Enter>を押して開始します。(図 6)

| 11-10                                                                             | 1 Cold | ADVA                  |                     | E         | 1/01           | 1/1                                                         | 04/14/2020 00:14   |
|-----------------------------------------------------------------------------------|--------|-----------------------|---------------------|-----------|----------------|-------------------------------------------------------------|--------------------|
| AURUS Favorites (F11)                                                             |        | Settings              | System Info.        |           |                |                                                             | Tuesday 09.14      |
| Create Array     Select RAID Level:     Select Physical Disks                     |        |                       |                     |           |                | CPU<br>Frequency<br>3805.77MHz                              | BCLK<br>100.15MHz  |
| Configure Array Parameters:<br>Array Size:<br>Array Size Unit:                    |        | 19992<br>MB (N        | 87<br>legaBytes)    |           |                | Temperature<br>32.0°C                                       | Voltage<br>1.080 V |
| Select CacheTagSize:<br>Read Cache Policy:<br>Write Cache Policy:<br>Create Array |        | 64KB<br>Read<br>Write | Cache<br>Back Cache |           |                | Memory<br>Frequency<br>2136.57MHz<br>Ch A/B Volt<br>1.212 V | Size<br>8192MB     |
|                                                                                   |        |                       |                     |           |                | Voltage<br>CHIPSET Core<br>1.056 V<br>+12V<br>11.952 V      | +5V<br>5,040 V     |
| Option Description<br>Creates the Array                                           |        |                       |                     |           |                |                                                             |                    |
| Cesc Back                                                                         |        |                       |                     | Help (F1) | Easy Mode (F2) | Smart Fan S (Fi                                             | H Q-Flash (FR)     |

図 6

完了すると、Array Management 画面に戻ります。Manage Array Propertiesの設定で、新しいRAID ボリュームと、RAIDレベル、アレイ名、アレイ容量などの情報が表示されます(図 7)。

| Tuesday U9.17                                |                        |                         |          |                          | 1                          |
|----------------------------------------------|------------------------|-------------------------|----------|--------------------------|----------------------------|
|                                              |                        |                         | Settings | Favorites (F11)          | DRUS                       |
|                                              |                        | , RAIDO, 1.9 TB, Normal | Array 1  | Array:                   | Select /                   |
| CPU                                          |                        |                         |          | recention                | Across 0                   |
|                                              |                        |                         |          | ropercies:<br>):         | Array P                    |
| 3805.77MHz 100.15MHz                         |                        |                         | RAIDO    | wet                      | RAID Le                    |
| Temperature Voltage                          |                        |                         | Norma    | tatus:                   | Array S                    |
| 32.0°C 1.080 V                               |                        |                         | 1.9 TB   | apacity:                 | Array C                    |
|                                              |                        |                         | 64KB     | ag size:                 | Cache 1                    |
|                                              |                        |                         |          |                          | moden                      |
| Memory                                       |                        |                         |          | olicies:                 | Array P                    |
|                                              |                        | ache                    | Read C   | ache Policy:             | Read Ca                    |
| 2136.57MHz 8192MB                            |                        | lack Cache              | Write E  | ache Policy:             | Write C                    |
|                                              |                        |                         |          | ssociated Physical Disks | View A                     |
| 1.212 V                                      |                        |                         |          |                          |                            |
|                                              |                        |                         |          | e Dedicated Hot Spares   | <ul> <li>Manage</li> </ul> |
| Voltage                                      |                        |                         |          |                          |                            |
| CHIPSET Core +5V                             |                        |                         |          |                          |                            |
| 1056V 5040V                                  |                        |                         |          |                          |                            |
| +125/                                        |                        |                         |          |                          |                            |
| 11 0C2 V                                     |                        |                         |          |                          |                            |
| 11.552 4                                     |                        |                         |          |                          |                            |
|                                              |                        |                         |          |                          |                            |
|                                              |                        |                         |          | an Array.                | Selects                    |
| Easy Mode (F2) Smart Fan 5 (F4) Q-Flash (F8) | to (F1) Easy Mode (F2) |                         |          |                          |                            |
| Easy Mode (F2) Smart Fan 5 (F4)              | 4a (F1) Easy Mode (F2) |                         |          | an Array.                | Selects                    |

図7

#### RAIDボリュームの削除

RAIDアレイを削除するには、RAIDXpert2 Configuration UtilitylArray Management\Delete Array 画 面で削除するアレイを選択します。Delete Array で<Enter>を押して、Delete 画面に入ります。次 に Confirm を Enabled に変更し、Yesを選択して<Enter>を押します(図8)。

| 1 10                                                                                                    | ADVA                                                 | NCED MODE    |            |                | 04                                                          | 14/2020 09.19     |
|----------------------------------------------------------------------------------------------------|------------------------------------------------------|--------------|------------|----------------|-------------------------------------------------------------|-------------------|
| Favorites (F11) T                                                                                       | Tweaker Settings                                     | System Info. |            |                |                                                             | Kday US.12        |
| Deleting an Array will delete all of the<br>Are you sure you want to delete the so<br>Confirm           | data available on it.<br>elected Array(s)?<br>Enable | d            |            |                | CPU<br>Frequency<br>3805.77MHz                              | BCLK<br>100.15MHz |
| <ul> <li>YES<br/>Deleting an Array may take up to 1<br/>Yes, please wait for the operation t</li> </ul> | 5 seconds. After selecting to complete.              |              |            |                | 32.0 °C                                                     | 1.080 V           |
| NO                                                                                                    |                                                      |              |            |                | Memory<br>Frequency<br>2136.57MHz<br>Ch A/B Volt<br>1.212 V | Size<br>8192MB    |
|                                                                                                    |                                                      |              |            |                | Voltage<br>CHIPSET Core<br>1.056 V<br>+12V<br>12.024 V      | +5V<br>5.040 V    |
|                                                                                                    |                                                      |              |            |                |                                                             |                   |
|                                                                                                    |                                                      |              | a contract | de la compañía | frankriger og se                                            | 4100 C            |

図 8

## 1-2 RAID ドライバーとオペレーティングシステムのインストール

BIOS設定が正しければ、オペレーティングシステムをいつでもインストールできます。

### A. Windows のインストール

ー部のオペレーティングシステムにはすでに RAID ドライバが含まれているため、Windows の インストールプロセス中に RAID ドライバを個別にインストールする必要はありません。オペ レーティングシステムのインストール後、「Xpress Install」を使用してマザーボードドライバディ スクから必要なドライバをすべてインストールして、システムパフォーマンスと互換性を確認 するようにお勧めします。インストールされているオペレーティングシステムが、OS インスト ールプロセス中に追加 RAID ドライバの提供を要求する場合は、以下のステップを参照してく ださい。

ステップ 1:

ドライバディスクの \BootDrv フォルダにある Hw10 フォルダをお使いの USBメモリドライブに コピーします。

ステップ 2:

Windows セットアップディスクからブートし、標準の OS インストールステップを実施します。画面でドライバを読み込んでくださいという画面が表示されたら、Browseを選択します。

ステップ 3:

USBメモリドライブを挿入し、ドライバの場所を閲覧します。ドライバの場所は次の通りです。 Windows 64 ビット:\Hw10\RAID\x64

ステップ 4:

図1のような画面が表示れましたら、AMD-RAID Bottom Deviceを選択し、Nextをクリックしてドライバーを読み込みます。次に、AMD-RAID Controllerを選択し、Nextをクリックしてドライバを読み込みます。最後に、OSのインストールを続行します。

| AMD-RAID | 3ottom Device (D:\Hw16    | #RAID\s64SATA_RAI | D'scbottem.inf)   |  |
|----------|---------------------------|-------------------|-------------------|--|
| AMD-KAID | .ontroller (storport) (D: | HWIURAID064/SATA  | _KAID/scraid.int) |  |
|          |                           |                   |                   |  |
|          |                           |                   |                   |  |
|          |                           |                   |                   |  |
|          |                           |                   |                   |  |
|          |                           |                   |                   |  |

図1

#### B. アレイを再構築する

再構築は、アレイの他のドライブからハードドライブにデータを復元するプロセスです。再構築は、RAID1とRAID10アレイに対してのみ、適用されます。古いドライブを交換するには、同等またはそれ以上の容量の新しいドライブを使用していることを確認してください。以下の手順では、新しいドライブを追加して故障したドライブを交換しRAID1アレイに再構築するものとします。

オペレーティングシステムの読み込み中に、チップセットとRAIDドライバーがマザーボードド ライバーディスクからインストールされていることを確認します。続いてデスクトップにある RAIDXpert2 アイコンをダブルクリックして RAID ユーティリティを起動します。

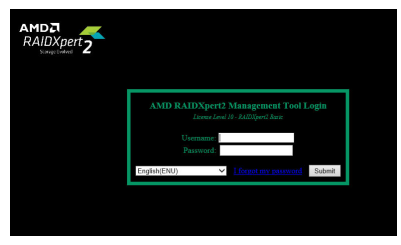

ステップ 1:

ログインIDとパスワード(既定値:「admin」)を 入力し、Submitをクリックして AMD RAIDXpert2 を起動します。

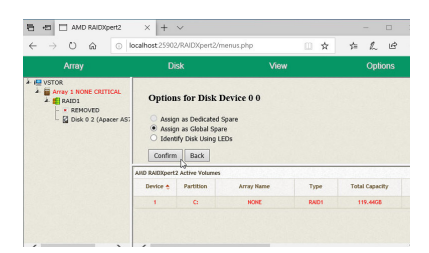

ステップ 3:

次の画面で、Assign as Global Spare (グローバ ルスペアとして割り当てる)を選択し、Confirm (確定)をクリックします。

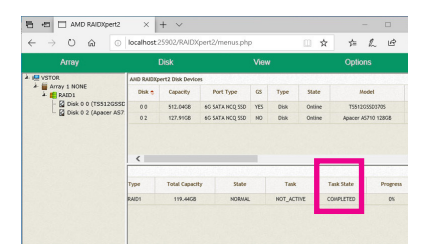

ステップ 5: Task State欄がCOMPLETEDと表示されれば再 構築完了です。

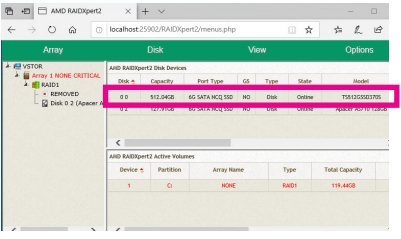

ステップ 2:

Disk Devices (ディスクデバイス)欄で、新規追加したハードドライブ上でマウスを2回左クリックします。

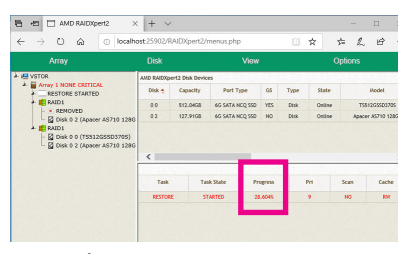

ステップ 4:

再構築プロセス中、アクティブな Volumes (ボ リューム)欄にある構築中のアレイ (赤色で 表示)を選択して現在の進捗を確認するこ とができます。